## SHA-1 証明書より SHA-2 証明書への移行手順

各社ブラウザの SHA-1 証明書の受け入れ停止に伴う、SHA-2 証明書への移行手順についてご案内いたします。 ※当手順は、Flowmon v.7.04.00 以上をご利用の場合、共通の手順です。 ※Flowmon v. 7.04.00 以前のバージョンをご利用のお客様は弊社までお問い合わせください。

1. ブラウザを起動し、Flowmonの[コンフィグレーションセンター]を表示します。

| レンフィクレーションセン<br>ター | FlowMon Dashboard  | FlowMonモニタリングセン<br>ター                      |                                                                                                    |
|--------------------|--------------------|--------------------------------------------|----------------------------------------------------------------------------------------------------|
|                    |                    |                                            |                                                                                                    |
|                    | エンフィグレーションセン<br>ター | על איז איז איז איז איז איז איז איז איז איז | $ \begin{array}{c} \hline \hline \hline \hline \hline \hline \hline \hline \hline \hline \hline \hline \hline \hline \hline \hline \hline \hline \hline$ |

2. [システム]メニュー> [メンテナンス]タブを表示します。

| =                  | Flowmon               | Configuration Center 🔻                   |                  |
|--------------------|-----------------------|------------------------------------------|------------------|
| • 概                | <b>三</b><br>要         | インタフェースの変更 システム設定 ユーザ設定 メンテナンス<br>メンテナンス |                  |
| 📮 I<br>🗘 २/        | クスポーター<br>ステム         | SQLデータベースのメンテナンス                         | SSL証明書管<br>HTTPS |
| <b>∦ </b><br>∦† ⊅: | <b>MC</b> 設定<br>ォータ管理 | データベースの再構築                               | サブジェクトロ          |

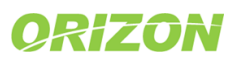

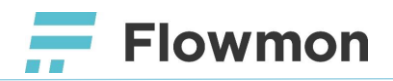

3. 「SSL 証明書管理」において「HTTPS」が選択されていることを確認し、[生成]をクリックします。

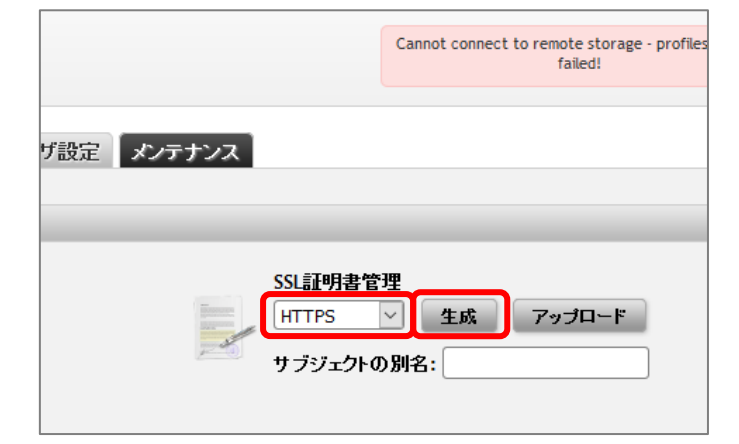

4. 確認メッセージが表示されます。[OK]をクリックします。

| 確認 | (*)                     |
|----|-------------------------|
|    | 新しいサーバ証明書を作成してもよろしいですか? |
|    | ОК キャンセル                |

5. 証明書の移行が完了しました。

ブラウザで証明書のアルゴリズムが「SHA-512」となっていることをご確認ください。 ※「SHA-512」は「SHA-2」のアルゴリズムのひとつです。

【補足】

・Firefox における証明書のアルゴリズムの確認手順

- ① Flowmon の管理画面をブラウザで表示します。
- ② URL に表示されている「鍵マーク」をクリックし、「証明書の詳細」をクリックします。
- ③ 表示された画面の「セキュリティ」タブ>「証明書を表示」をクリックします。
- ④ 「詳細」タブの「証明書のフィールド」より「Certificate Signature Algorithm」をクリックします。
- ⑤ 「フィールドの値」欄に「PKCS #1 SHA-512 With RSA Encryption」と表示されていることをご確認ください。

ご不明な点等ございました際には、下記へお問い合わせください。

Flowmon 保守サポート <u>flowmon-support@orizon.co.jp</u> (平日 9:00-17:00)

「FlowmonNetworks」とされた会社のロゴ、およびその他のブランド名は、FlowmonNetworks 社の商標です。 Flowmon 商標は CESNET、z.s.p.o.の財産です。その他の商標はすべて、それぞれの所有者に帰属します。 著作権©2007 – 2016、FlowmonNetworks 社、(オリゾンシステムズ株式会社)無断複写・転載を禁じます。

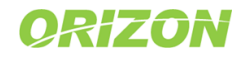